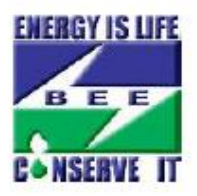

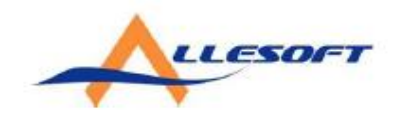

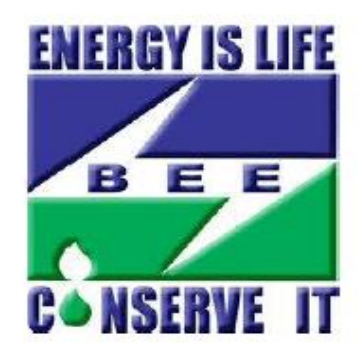

# REFERENCE MANUAL FOR RENEW MODEL

### How to renew Model?

#### Eligibility Criteria:

- 1. Renew of model is eligible only for approved models.
- 2. Any approved model is open/eligible for renewal before 6 months of its expiration date.
- 3. Once model expired of reached the expiration date, system will push all those models to "Expiration Status".
- 4. Once model will expired, Manufacturer can't renew the expired model. In this case the model will be moved under 'expired Model' status and you need to process a freash application for above model.
- 5. Model is eligible for renewal only if all the production data/CA document has been uploaded.
- 6. Model is eligible for renewal only if all the labelling fee has been paid for the model.
- 7. The Renewal fee would be Rs. 500 for each model.

Failure in any above case, model is not eligible for renewal process.

#### **Option For Renewal:**

- 1. Manufacturer will get the option for renewal under "Renew Model" option on dash board.
- 2. Also system will show the count of eligible renewal models on the dash board it self. On clicking on the option system will redirect to the renewal list page.
- 3. Once getting into the renewal list page manufacturer can click on "Renew Model" hyper link and continue the renewal process.

#### Before proceeding to renewal of model Kindly make sure:

- 1. Technical specifications must be same as the original applications. otherwise your applications will be put on hold.
- 2. Are you satisfying above all condition ?
  - a) If Yes Go to Next page, which will redirect to the model registration process. After successfully registration your old application number will be cancelled and a new application number will be assigned to above said model.
  - b) If No , Please upload your production data and CA document from upload quaterly production data and pay labeling fees. For futher enquery contact <u>helpdesk@beenet.in</u>

## Step to renew Model

- 1. Open Your Agency Portal
- 2. Click Renew Model Tab in your portal

| Bureau of Energy Efficience<br>Ministry of Power, Government of India | y                                       | Welcome Agency Name              | <u>.</u> 2 |  |
|-----------------------------------------------------------------------|-----------------------------------------|----------------------------------|------------|--|
| <b>**</b>                                                             | 8                                       |                                  |            |  |
| Prepare Application                                                   | Submit Application                      | Upload Quarterly Production Data |            |  |
|                                                                       | Click here for renew Model              |                                  |            |  |
| Edit Profile                                                          | Generate Receipt                        | Withdraw Model                   |            |  |
|                                                                       | 2. CO                                   |                                  |            |  |
| Renew Model                                                           | Application life cycle                  | Print Application                |            |  |
|                                                                       |                                         |                                  |            |  |
| Change Password                                                       | Messages                                | Search by Status                 |            |  |
|                                                                       |                                         |                                  |            |  |
| Production Data Invoice                                               |                                         |                                  |            |  |
|                                                                       | You are having <u>4 new messages.</u> . |                                  |            |  |
|                                                                       |                                         |                                  |            |  |

(Figure 1)

| arch By Application Id |                       |             |                |                   |                 |
|------------------------|-----------------------|-------------|----------------|-------------------|-----------------|
| plication ID           |                       |             | SEARCH Q       |                   |                 |
| Application Id         | List of all Expire mo | odel        |                | Click to renew ir | ndividual model |
| Application ID         | Model_No              | Star rating | Effective date | Expiry Date       |                 |
| 1 J8 10 / APF 10 150   | 1. <sup></sup> /H     | 5           | : 3-11-2010    | 13-10-2013        | Renew Model     |
| 1EB 1 / AEP10868       | 2 <sup></sup> VH      | 5           | 27-11-2010     | 20-11-2013        | Renew Model     |
|                        |                       |             |                |                   | К               |

(Figure 2)

- 3. Are all eligible models of your agency appering under renew model tab as per shown in figure 2 ?
  - I. If No, Kindly Drop a mail to <u>helpdesk@beenet.in</u> with details of agency id, application id and modelNo. Which you want to renew.
  - II. If Yes,Click renew model link as per shown in above image After clicking renew model link, Application registration page will open like as per given in below image (figure 3).

| SERVE IT                        | <b>gy Efficienc</b><br>vernment of India | a<br>a      |       |                       | Welcome Agency Name | <b>-</b> 6 |
|---------------------------------|------------------------------------------|-------------|-------|-----------------------|---------------------|------------|
| quipment Registration Pa        | ge 1                                     |             |       |                       |                     |            |
| Agency Details                  |                                          |             |       |                       |                     |            |
| Agency ID                       | 10507                                    |             |       | Name of firm/company  | Agency Name         |            |
| Equipment name                  | STATIONARY TYPE WATER HEATER             |             | Brand | Brand Name            |                     |            |
| View ISO Documents View Ger     | neral Documents                          |             |       |                       |                     |            |
| Equipment Details               |                                          |             |       |                       |                     |            |
| Model No*                       |                                          |             |       | Туре*                 | Select ¥            |            |
| Year of Manufacturing*          | Select                                   | T           |       | Date of Commencement* | (DD/M               | M/YYYY)    |
| Relevant IS Standards*          |                                          |             |       |                       |                     |            |
| Lab Details                     |                                          |             |       |                       |                     |            |
| Test Details (Test Procedures/I | Name/Number)*                            |             |       |                       |                     |            |
| Accreditation Status*           |                                          | Select      | •     |                       |                     |            |
| Bureau of Energy Efficiency app | proval *                                 | Select V    |       |                       |                     |            |
| Authorized Signatory            |                                          |             |       |                       |                     |            |
| First Name *                    |                                          | Middle Name |       |                       | Last Name*          |            |